# Anleitung FB 5530 XGS-PON Aktivierung (PreOrder)

### **1 DIE KOMPONENTEN ANSCHLIESSEN**

- 1. Schliessen Sie Ihren Router mit dem beigelegten Glasfaserkabel an die OTO-Dose (Glasfaser-Steckdose) an.
- 2. Verbinden Sie den Router mit dem Strom.
- 3. Schliessen Sie Ihren Computer mit dem beiliegenden Ethernetkabel am Router an oder verbinden Sie Ihren Computer mit dem WLAN.

#### **2 GRUNDKONFIGURATION DER FRITZ!BOX**

- 1. Öffnen Sie jetzt einen Webbrowser und tippen Sie http://fritz.box in die Adresszeile ein.
- 2. Gehen Sie unter "System" "Region und Sprache" anwählen.
- 3. In der Einstellung Region und Sprache "Ländereinstellungen" als Land "Schweiz" auswählen und "übernehmen".

Achtung: Aufgrund von Firmwareupdates kann es sein, dass sich das Layout der Übersichtsseite minimal ändert.

| EDITZ!                                       | FRITZ!Box 5530                                                                                                    | MyFRITZ!             |
|----------------------------------------------|----------------------------------------------------------------------------------------------------|----------------------|
|                                              | System > Region und Sprache                                                                                                    | ?                    |
| Übersicht                                    | Sprache Ländereinstellungen Zeitzone                                                                                             |                      |
| () Internet                                  | Mit Hilfe der folgenden Einstellung werden landesspezifische Besonderheiten durch die FRITZ!Box automatisch berücksichtigt.      |                      |
| 📞 Telefonie                                  | Wählen Sie Ihr Land aus:                                                                                                    |                      |
| 🖵 Heimnetz                                   | Schweiz                                                                                                    |                      |
| 💮 WLAN                                       |                                                                                                    |                      |
| Smart Home     Diagnage                      | Acritung:<br>Nach der Änderung der Ländereinstellung startet die FRITZIBox automatisch neu. damit die Änderungen wirksam werden. |                      |
| <ul> <li>Diagnose</li> <li>System</li> </ul> | ······································                                                                                           |                      |
| Ereignisse                                   |                                                                                                    |                      |
| Energiemonitor                               |                                                                                                    | Übernehmen Abbrechen |
| Push Service                                 |                                                                                                    |                      |
| FRITZ!Box-Benutzer                           |                                                                                                    |                      |
| Tasten und LEDs                              |                                                                                                    |                      |
| Region und Sprache                           |                                                                                                    |                      |
| Undate                                       |                                                                                                    |                      |
| Assistenten                                  |                                                                                                    |                      |

#### **3 ÜBERSICHTSSEITE**

- 1. Die Übersichtsseite öffnet sich.
- 2. Kontrollieren Sie, ob im Feld «Fiber» grün leuchtet. Leuchtet die Fiber nicht grün, rufen Sie unsere Support-Hotline 044 315 44 00 an.

| Übersicht                             |                                                                                  |      |                                     |                                                          | ?    |
|---------------------------------------|----------------------------------------------------------------------------------|------|-------------------------------------|----------------------------------------------------------|------|
| Modell: FRITZ!Bo<br>Aktueller Energie | x 5530<br>everbrauch: 44 %                                                       |      | FRITZ!OS: 07                        | .29 - Version aktuell                                    |      |
| Verbindungen                          |                                                                                  |      | Anschlüsse                          |                                                          |      |
| 💮 Internet                            | verbunden seit 01.01.1970, 03:54 Uhr<br>Geschwindigkeit:↓1,00 Gbit/s↑1,00 Gbit/s |      | <ul><li>Fiber</li><li>LAN</li></ul> | verbunden ↓10,00 Gbit/s ↑10,00 Gbit/s<br>nicht verbunden |      |
| Telefonie                             | Keine Rufnummern eingerichtet                                                    |      | WLAN                                | an, Funknetz (2,4/5 GHz): FRITZ!Box 5530 RC<br>aus       |      |
| Anrufe heute: 0                       |                                                                                  | mehr | Anrufbeantw                         | vorter heute: 0                                          | mehr |
| Keine Anrufe vorl                     | nanden                                                                           |      | Anrufbeantwo                        | orter deaktiviert                                        |      |

#### 4 EINSTELLUNGEN FÜR DIE AKTVIERUNG VORNEHMEN

1. Wählen Sie rechts im Fenster «Erweiterte Ansicht»

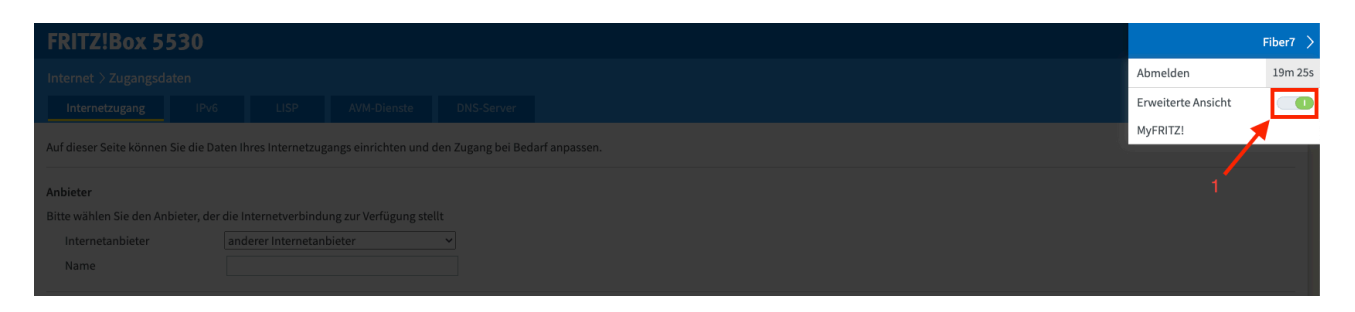

- 2. Wählen Sie in der linken Spalte «Internet»  $\rightarrow$  «Zugangsdaten» aus.
- 3. Wählen Sie bei Anbieter "Andere Anbieter" und schreiben Sie unter «Name» "Init7" rein.
- 4. Wählen Sie unter «Werden Zugangsdaten benötigt?» "Nein" aus und erweitern Sie Ihre Einstellungen mit einem links Klick auf «Verbindungseinstellungen ändern».

| Eptr71                                                                                                    | FRITZ!Box 5530                                                                                                    | MyFRITZ! | Fiber7 |
|----------------------------------------------------------------------------------------------------|----------------------------------------------------------------------------------------------------|----------|--------|
| CRAIL.                                                                                                    | Internet > Zugangsdaten                                                                                                    |          | ?      |
| ()harricht                                                                                                    | Internetzugang IPv6 LISP AVM-Dienste DNS-Server                                                                                                    |          |        |
| Internet                                                                                                    | Auf dieser Seite können Sie die Daten Ihres Internetzugangs einrichten und den Zugang bei Bedarf anpassen.                                                                                                 |          |        |
| Online-Monitor<br>Zugangsdaten<br>Filter<br>Freigaben<br>MyFRITZI-Konto<br>Fiber-Informationen                                                                                                    | Anbieter<br>Bitte wählen Sie den Anbieter, der die Internetverbindung zur Verfügung stellt<br>Internetanbieter anderer Internetanbieter<br>Name Init? 3<br>Internetzugang über                             |          |        |
| Selefonie ↓ Telefonie ↓ Heimnetz                                                                                                    | Fiber (Glasfaser)     LAN1                                                                                                    |          |        |
| WLAN     Zugangsdaten       Smart Home     Ja       Signose     Ja       Nein     Nin       Masistenten     Wird eine ONT-Installationskennung benötigt?       ONT-Installationskennung benötigt?       ONT-Installationskennung benötigt?       ONT-Installationskennung benötigt? |                                                                                                    |          |        |
|                                                                                                    | Ver unnungsenssenungen<br>Die Verbindungseinstellungen sind bereits auf die am häufigsten verwendeten Werte eingestellt. Bei Bedarf können Sie diese Werte verändern.<br>Verbindungseinstellungen ändern v |          |        |

- 5. Setzen Sie unter «VLAN» auf "10".
- 6. Drücken Sie abschliessend auf "Übernehmen".

| Entry:                                                           | FRITZ!Box 5530                                                                                                    | MyFRITZ!      | Fiber7  |
|------------------------------------------------------------------|----------------------------------------------------------------------------------------------------|---------------|---------|
|                                                                  | Internet > Zugangsdaten                                                                                                    |               | ?       |
|                                                                  | Internetzugang IPv6 LISP AVM-Dienste DNS-Server                                                                                                    |               |         |
| Übersicht                                                        | Upstream 1000 MBit/s                                                                                                    |               |         |
| Internet ^                                                       | Internetverbindung                                                                                                    |               |         |
| Online-Monitor                                                   | Dauerhaft halten (empfohlen für Flatrate-Tarife)                                                                                                    |               |         |
| Zugangsdaten                                                     | O Bei Inaktivität trennen (empfohlen für Zeit- oder Volumentarife)                                                                                       |               |         |
| Filter                                                           | Automatisch trennen nach 300 Sekunden                                                                                                    |               |         |
| Freigaben                                                        | VLAN-Einstellungen                                                                                                    |               |         |
| MyFRITZ!-Konto                                                   | Bitte beachten Sie, dass nur in seltenen Fällen die Verwendung einer VLAN-ID erforderlich ist. Die benötigte ID erhalten Sie von Ihrem Internetanbieter. |               |         |
| Fiber-Informationen                                              | 🗹 VLAN für den Internetzugang verwenden                                                                                                    |               |         |
| S Telefonie                                                      | VLAN-ID 10 5                                                                                                    |               |         |
| Heimpetz                                                         | PBit                                                                                                    |               |         |
| WI AN                                                            | IP-Einstellungen                                                                                                    |               |         |
| Constitution                                                     | O IP-Adresse automatisch über DHCP beziehen                                                                                                    |               |         |
| Smart Home                                                       | DHCP-Hostname fritz.box                                                                                                    |               |         |
| 🖎 Diagnose                                                       | IP-Adresse manuell festlegen                                                                                                    |               |         |
| System                                                           | IP-Adresse 192 · 13 · 37 · 4                                                                                                    |               |         |
| s Assistenten                                                    | Subnetzmaske 255 - 255 - 0                                                                                                    |               |         |
|                                                                  | Standard-Gateway [192] - [13] - [254]                                                                                                    |               |         |
|                                                                  | Primărer DNS-Server 9 . 9 . 9 . 9                                                                                                    |               |         |
|                                                                  | Sekundärer DNS- 0 . 0 . 0 . 0 . 0 . 0                                                                                                    |               |         |
|                                                                  | PPPoE-Passthrough                                                                                                    |               |         |
|                                                                  | Aktivieren Sie diese Option nur dann, wenn Sie eine zusätzliche eigene Internetverbindung für ein Netzwerkgerät im Heimnetz benötigen.                   |               |         |
|                                                                  | Achtung:                                                                                                    | 6             |         |
|                                                                  | Es entstehen zusätzliche Kosten für die Internetverbindungen, die von angeschlossenen Netzwerkgeräten selbst aufgebaut werden.                           |               |         |
|                                                                  | Angeschlossene Netzwerkgerate durfen zusätzlich ihre eigene Internetverbindung aufbauen (nicht empfohlen)                                                |               |         |
| Ansicht: Erweitert Inhalt Handbuch<br>Rechtliches Tipps & Tricks | ☑ Internetzugang nach dem "Übernehmen" prüfen                                                                                                    | +             |         |
| Newsletter avm.de                                                |                                                                                                    | Übernehmen Al | brechen |

#### **5 SWISSCOM-SPLASHPAGE ÖFFNEN**

Öffnen Sie nun ein neues Fenster in Ihrem Browser, es sollte sich automatisch die Swisscom-Splashpage öffnen. Sollte dies nicht der Fall sein, versuchen Sie es bitte mit dem Browser Ihres Smartphones oder eines anderen Geräts.

#### 6 AUF DER SWISSCOM-SPLASHPAGE

- 1. Geben Sie die OTO-ID ein. Die OTO-ID ist die Nummer Ihrer Glasfaser-Steckdose (zum Beispiel B.777.777.777.X).
- 2. Geben Sie die Plug-Nummer (Steckplatz-Nummer) ein.
- 3. Geben Sie den Aktivierungscode ein, den Sie von uns erhalten haben.
- 4. Klicken Sie auf «Aktivieren».

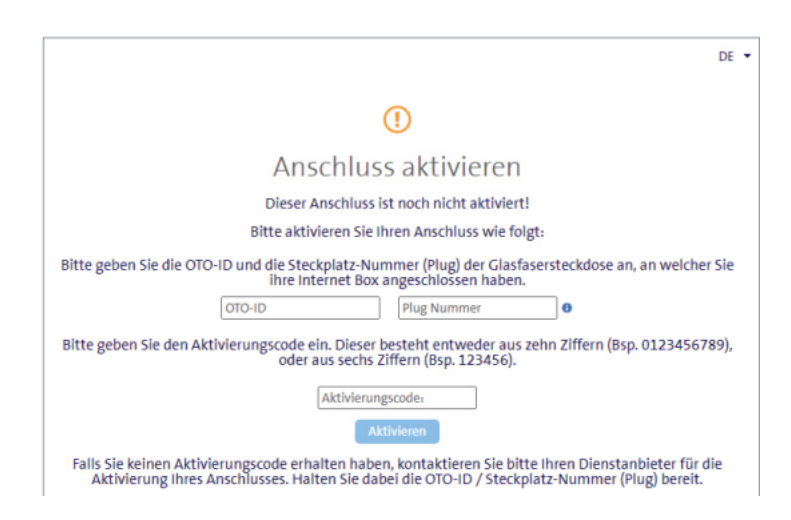

#### **7 AKTIVIERUNGSVORGANG**

Es sollte sich nun die folgende Seite öffnen. Lassen Sie die Seite offen, bis sie sich von selbst aktualisiert. Sie haben Zeit, einen Kaffee zu trinken ;-). Sollte die Bestätigung nach 30 Minuten nicht automatisch erfolgen, aktualisieren Sie die Seite.

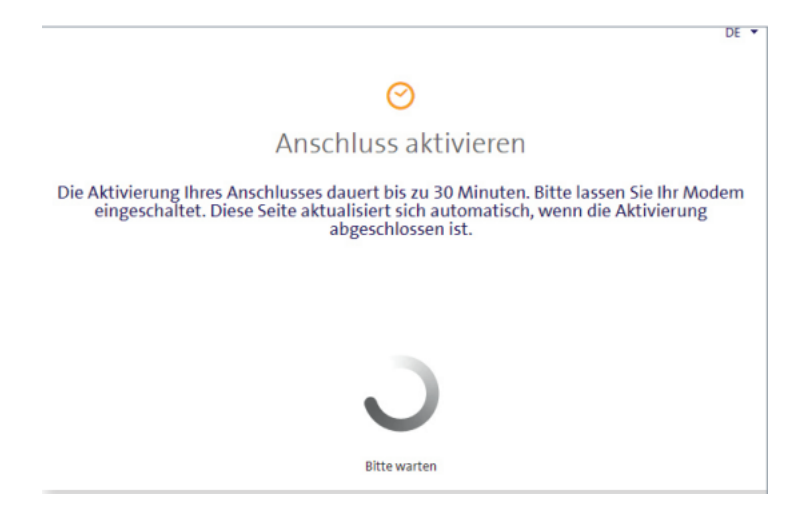

#### **8 AKTIVIERUNGSBESTÄTIGUNG**

Sobald die Seite neu lädt, ist die Aktivierung des Anschlusses bestätigt.

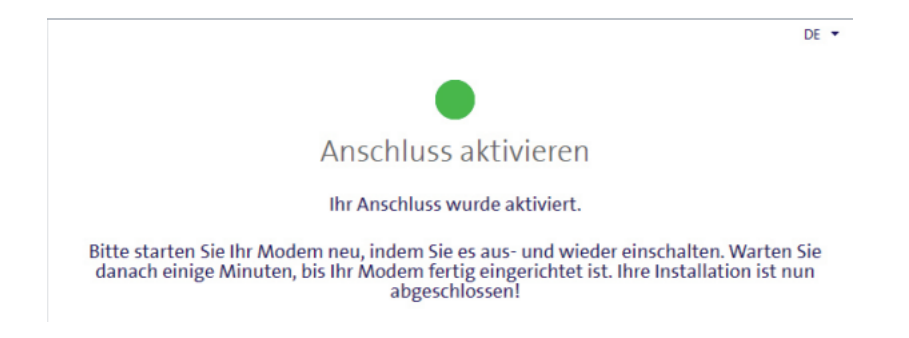

#### **9 PPPOE & VLAN TAGGING KONFIGURIEREN**

- 1. Melden Sie sich erneut auf der Weboberfläche an (http://fritz.box).
- 2. Wählen Sie rechts im Fenster «Erweiterte Ansicht»
- 3. Wählen Sie in der linken Spalte «Internet»  $\rightarrow$  «Zugangsdaten» aus.
- 4. Stellen Sie sicher, dass der Internetzugang über «Fiber» (Glasfaser) erfolgt.
- Wählen Sie «Ja» bei «Werden Zugangsdaten benötigt?» und geben Sie den Benutzernamen und das Passwort gemäss dem Datenblatt ein (dieses haben Sie zusammen mit der Bestellbestätigung per E-Mail erhalten)

| Entry)                                          | FRITZ!Box 5530                                                                                                    | MyFRITZ!   | Fiber7    |  |
|-------------------------------------------------|----------------------------------------------------------------------------------------------------|------------|-----------|--|
| CKI A                                           | Internet > Zugangsdaten                                                                                                    |            | ?         |  |
| 😧 Übersicht                                     | Internetzugang IPv6 LISP AVM-Dienste DNS-Server                                                                                                    |            |           |  |
| Internet ^                                      | Auf dieser Seite können Sie die Daten Ihres Internetzugangs einrichten und den Zugang bei Bedarf anpassen.                                                                       |            |           |  |
| Zugangsdaten                                    | Anbieter<br>Bitte wählen Sie den Anbieter, der die Internetverbindung zur Verfügung stellt                                                                                       |            |           |  |
| Filter                                          | Internetanbieter anderer Internetanbieter                                                                                                    |            |           |  |
| Freigaben                                       | Name Init7                                                                                                    |            |           |  |
| Fiber-Informationen                             | Internetzugang über                                                                                                    |            |           |  |
| <ul> <li>Telefonie</li> <li>Heimnetz</li> </ul> | Fiber (Glastaser)     4     O LAN 1                                                                                                    |            |           |  |
| S WLAN                                          | Zugangsdaten                                                                                                    |            |           |  |
| Smart Home     Diagnose                         | Werden Zugangsdaten benötigt?                                                                                                    |            |           |  |
| <ul> <li>System</li> </ul>                      | Geben Sie die Zugangsdaten ein, die Sie von Ihrem Internetanbieter bekommen haben.                                                                                               |            |           |  |
| ssistenten                                      | Benutzername benutzername@init7.r                                                                                                    |            |           |  |
|                                                 | Kennwort Kennwort                                                                                                    |            |           |  |
|                                                 | Wird eine ONT-Installationskennung benötigt?                                                                                                    |            |           |  |
|                                                 | ONT-Installationskennung benötigt                                                                                                    |            |           |  |
|                                                 | ONT-Installationskennung                                                                                                    |            |           |  |
|                                                 | Verbindungseinstellungen                                                                                                    |            |           |  |
| Ansicht: Erweitert Inhalt Handbuch              | Die Verbindungseinstellungen sind bereits auf die am häufigsten verwendeten Werte eingestellt. Bei Bedarf können Sie diese Werte verändern.<br>Verbindungseinstellungen ändern ▲ |            |           |  |
| Rechtliches Tipps & Tricks<br>Newsletter avm.de | Obertragungsgeschwindigkeit<br>Cabao, Cla dia Carl-huindicheit Bizze Internatuurbindum va Plazz Marta warden vir Cicharunn dur Diculsianum der Matswarbnerite handelat           | Übernehmen | Abbrechen |  |

- 6. Scrollen Sie etwas weiter nach unten und wählen Sie «Verbindungseinstellungen ändern».
- 7. Wählen Sie «VLAN für den Internetzugang verwenden».
- 8. Geben Sie als «VLAN-ID» den Wert «11» ein.
- 9. Speichern Sie die Einstellungen unter «Übernehmen».

| Entry)                                                                                                    | FRITZ!Box 5530                                                                                                    | MyFRITZ! | Fiber7 |
|----------------------------------------------------------------------------------------------------|----------------------------------------------------------------------------------------------------|----------|--------|
| CICCIDE.                                                                                                    | Internet > Zugangsdaten                                                                                                    |          | ?      |
| <ul> <li>☐ Übersicht</li> <li>③ Internet ∧</li> </ul>                                                                                         | Internetzugang IPv6 LISP AVM-Dienste DNS-Server<br>ONT-Installationskennung                                                                                                    |          |        |
| Online-Monitor<br>Zugangsdaten<br>Filter<br>Freigaben<br>MyFRIT2I-Konto<br>Fiber-Informationen<br>Telefonie<br>Heimnetz<br>WLAN<br>Smart Home | Verbindungseinstellungen         Die Verbindungseinstellungen änderne         Verbindungseinstellungen änderne         Verbindungseinstellungen änderne         Verbindungseinstellungen änderne         Verbindungseinstellungen änderne         Verbindungseinstellungen änderne         Verbindungseinstellungen änderne         Obertragungsgeschwindigkeit         Gebers lie die Geschwindigkeit Ihrer Internetverbindung an. Diese Werte werden zur Sicherung der Priorisierung der Netzwerkgeräte benötigt.         Dysteram       1000 MBit/s         Internetverbindung |          |        |
| System       Assistenten                                                                                                    | VLAN-Einstellungen<br>Bitte beachten Sie, dass nur in seltenen Fällen die Verwendung einer VLAN-ID erforderlich ist. Die benötigte ID erhalten Sie von Ihrem Internetanbieter.<br>VLAN-ID 11<br>PBit 0                                                                                                    |          |        |
| Ansicht: Erweitert Inhalt. Handbuch<br>Rechtliches Tipps & Tricks                                                                             | PPPoE-Passthrough         Aktivieren Sie diese Option nur dann, wenn Sie eine zusätzliche eigene Internetverbindung für ein Netzwerkgerät im Heimnetz benötigen.         Achtung:         Es entstehen zusätzliche Kosten für die Internetverbindungen, die von angeschlossenen Netzwerkgeräten selbst aufgebaut werden.         Angeschlossene Netzwerkgeräte dürfen zusätzlich ihre eigene Internetverbindung aufbauen (nicht empfohlen)         Internetzugang nach dem "Übernehmen" prüfen                                                                                    | 9        |        |

## 10 IPv6 EINSTELLUNGEN (OPTIONAL) (2)

- 1. Wechseln Sie nun in den Reiter «IPv6».
- 2. Aktivieren Sie IPv6 gemäss folgender Abbildung.
- 3. Speichern Sie die Einstellungen.

|                     | Internetzugang IPv6 LISP DNS-Server                                                                                                    |
|---------------------|----------------------------------------------------------------------------------------------------|
| 💼 Übersicht         |                                                                                                    |
| Internet ^          | Hier können Sie die IPv6-Unterstützung der FRITZBox aktivieren und einrichten.                                                                                                    |
| Online-Monitor      | IPv6-Unterstützung                                                                                                    |
| Zugangsdaten        | IPv6-Unterstützung aktiv                                                                                                    |
| Filter              |                                                                                                    |
| Freigaben           | IPv6-Anbindung                                                                                                    |
| MyFRITZ!-Konto      | <ul> <li>native IPv4-Anbindung verwenden (empfohlen)</li> </ul>                                                                                                    |
| Fiber-Informationen | Zunächst wird eine native IPv4-Verbindung hergestellt. Falls per DHCP ein 6RD-Server gelernt wurde, wird ein 6RD-Tunnel aufgebaut. Ansonsten wird versucht, eine native IPv6-Verbindung aufzubauen (Dual Stack). |
| 📞 Telefonie         | native IPv6-Anbindung verwenden                                                                                                    |
| 🖵 Heimnetz          | Ihr Internetanbieter muss für diese Betriebsart natives IPv6 an Ihrem Anschluss unterstützen.                                                                                                    |
| 🗇 WLAN              | <ul> <li>IPv6-Anbindung mit Tunnelprotokoll verwenden</li> </ul>                                                                                                    |
| 🔒 DECT              | IPv6 mit einem Tunnelprotokoll über eine herkömmliche IPv4-Anbindung verwenden. Für diese Betriebsart ist keine IPv6-<br>Unterstützung durch Ihren Internetanbieter notwendig.                                   |
| 🕞 Diagnose          | Übernehmen Abbre                                                                                                    |